## Installazione passo dopo passo di versione 12 su Windows

Questa pagina mostra passo dopo passo come installare Ancestris su un sistema Windows.

Le sezioni seguenti sono indipendenti e non tutte devono essere eseguite.

Le schermate visualizzate potrebbero differire da quelle del sito Web Ancestris corrente o della versione corrente del software Ancestris.

# Scopri quale versione di Java stai utilizzando

## Pannello di controllo Java

Apri il Pannello di controllo di Windows, quindi apri il Pannello di controllo Java.

Nella sua scheda Generale, fai clic su "Informazioni" per verificare la versione di Java installata.

🛄 All Control Panel Items

 $\rightarrow - - \uparrow$ 

 $\leftarrow$ 

↑ 💷 > Control Panel > All Control Panel Items

#### Adjust your computer's settings

| 😓 Administrative Tools      | ASUS Smart Gesture                                                                                                    | 🗾 AutoPlay                                                                     |  |
|-----------------------------|----------------------------------------------------------------------------------------------------|--------------------------------------------------------------------------------|--|
| 💱 Color Management          | Ø Credential Manager                                                                                                    | 📸 Date and Time                                                                |  |
| 🧈 Device Manager            | 🏘 Devices and Printers                                                                                                  | 🚱 Ease of Access Center                                                        |  |
| le History                  | Flash Player (32-bit) Fonts                                                                                             |                                                                                |  |
| 🛃 Intel® Graphics Settings  | 🍖 Internet Options                                                                                                    | 불 Java                                                                         |  |
| Mouse                       | 💐 Network and Sharing Center                                                                                            | 🛜 Outils Intel® PROSet/Wirele                                                  |  |
| Phone and Modem             | Power Options                                                                                                    | Programs and Features                                                          |  |
| lange Recovery              | 🛓 Java Control Panel                                                                                                    | — 🗆 🛛 — 🕞 🗆                                                                    |  |
| Sound                       | General Update Java Security Advanced                                                                                   |                                                                                |  |
| 🤰 System                    | About                                                                                                    |                                                                                |  |
| 📽 Windows Defender Firewall | View version information about Java Control Panel.                                                                      |                                                                                |  |
|                             | About Java ×                                                                                                    | About                                                                          |  |
|                             |                                                                                                    | ns. By default, Java will use<br>users should modify these<br>Network Settings |  |
|                             | Version 8 Update 271 (build 1.8.0_271-b09)<br>Copyright (c) 2020, Oracle and/or its affiliates. All rights<br>reserved. | lder for quick execution<br>ese settings.                                      |  |
|                             | For more information about Java technology and to explore great Java applications, visit <u>http://www.java.com</u>     | ettings View                                                                   |  |
| L                           | ORACLE                                                                                                    |                                                                                |  |
|                             |                                                                                                    |                                                                                |  |
|                             |                                                                                                    |                                                                                |  |
|                             |                                                                                                    |                                                                                |  |
|                             |                                                                                                    |                                                                                |  |
|                             |                                                                                                    |                                                                                |  |
|                             |                                                                                                    | OK Cancel Apply                                                                |  |
|                             |                                                                                                    |                                                                                |  |

Nella sua scheda Sicurezza, deseleziona "Abilita contenuto Java per browser e applicazioni Web Start" per migliorare la sicurezza.

| 🛓 Java Control Panel                                                                                                    |                           | _                |                       | ×             |  |  |  |  |
|----------------------------------------------------------------------------------------------------|---------------------------|------------------|-----------------------|---------------|--|--|--|--|
| General Update Java Secur                                                                                                    | ity Advanced              |                  |                       |               |  |  |  |  |
| Enable Java content for browser and Web Start applications                                                                                                    |                           |                  |                       |               |  |  |  |  |
|                                                                                                    |                           |                  |                       |               |  |  |  |  |
| Security level for applications                                                                                                    | not on the Exception Site | list             |                       |               |  |  |  |  |
|                                                                                                    |                           |                  |                       |               |  |  |  |  |
| Only Java applications identified by a certificate from a trusted authority are<br>allowed to run, and only if the certificate can be verified as not revoked.  |                           |                  |                       |               |  |  |  |  |
| Uich                                                                                                    |                           |                  |                       |               |  |  |  |  |
| U High                                                                                                    |                           |                  |                       |               |  |  |  |  |
| Java applications identified by a certificate from a trusted authority are allowed to run, even if the revocation status of the certificate cannot be verified. |                           |                  |                       |               |  |  |  |  |
|                                                                                                    |                           |                  |                       |               |  |  |  |  |
| Exception Site List                                                                                                    |                           |                  |                       |               |  |  |  |  |
| Applications launched from the sites listed below will be allowed to run after the                                                                              |                           |                  |                       |               |  |  |  |  |
| appropriate security promp                                                                                                    | ots.                      |                  |                       |               |  |  |  |  |
| Click Edit Site List                                                                                                    |                           |                  |                       |               |  |  |  |  |
| to dua itemis to uns list.                                                                                                    |                           | E                | dit <u>S</u> ite List |               |  |  |  |  |
|                                                                                                    |                           |                  |                       |               |  |  |  |  |
|                                                                                                    | Restore Security Promp    | ots <u>M</u> ana | age Certifica         | ates          |  |  |  |  |
|                                                                                                    |                           |                  |                       |               |  |  |  |  |
|                                                                                                    |                           |                  |                       |               |  |  |  |  |
|                                                                                                    |                           | ок с             | ancel                 | <u>A</u> pply |  |  |  |  |

### Ordina da un terminale

In alternativa, i passaggi seguenti consentono di identificare la versione di Java in esecuzione sul sistema.

1 - Aprire un terminale di Windows PowerShell o una finestra della riga di comando.

2 - Toccare java -version. Verrà visualizzato un display come di seguito, che mostra che è installata la versione 8 di Java (aka 1.8). Altrimenti, significa che Java non è installato. Segui **le** 

#### istruzioni per installarlo .

java version "1.8.0\_221"
Java(TM) SE Runtime Environment (build 1.8.0\_221-b11)

3 - Toccare exit per chiudere il terminale.

## Installa Ancestris versione 12

Seguire le istruzioni seguenti.

#### 1/6 - Scarica Ancestris

- Vai su <u>https://www.ancestris.org</u>
- Fai clic su "SCARICA" nel menu
- Quindi fare clic sul pulsante ANCESTRIS 12 del pannello di Windows.
- I tempo di download è di 2-3 minuti e il file è di circa 100 MB.

#### SCARICARE ANCESTRIS

Ancestris è disponibile per i tre sistemi seguenti, con la versione 11 stabile da 06/2021, e una versione 12 aggiornata quotidianamente con le ultime novità.

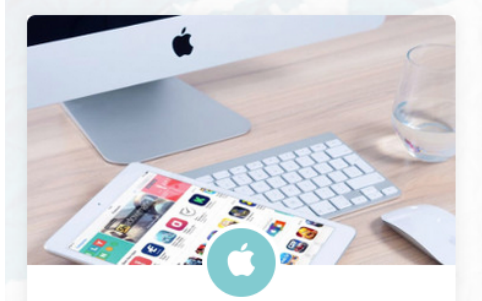

MacOS

Per MacOS, entrambe le versioni si installano nello stesso modo. Scegliere la versione da scaricare e lanciare.

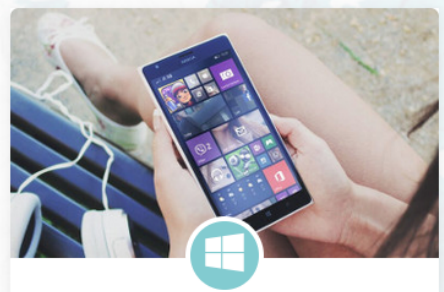

Windows

programma di installazione e la versione 12 è

Per Windows, la versione 11 contiene un

un archivio da decomprimere.

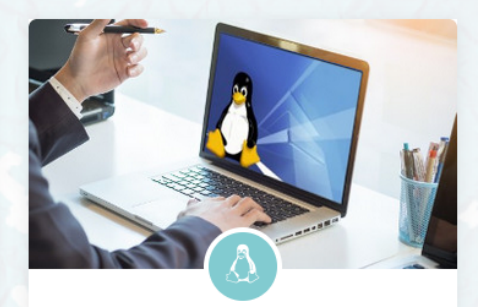

Linux

Per Linux, e per la versione 11, scegliete il file che corrisponde alla vostra distribuzione. La versione 12 è indifferenziata.

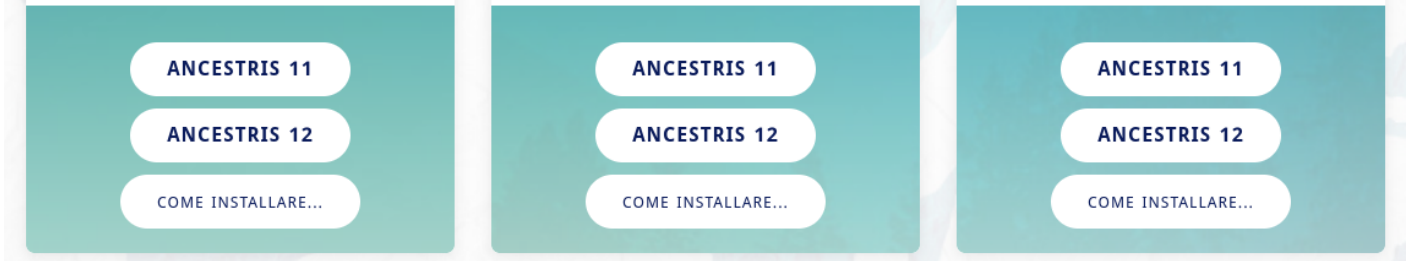

#### 2/6 - Decomprimi il file Ancestris ottenuto

- Ancestris non si installa da solo, poiché è sufficiente eseguire direttamente il file .exe.
- Quindi fai clic con il pulsante destro del mouse sul file " ancestris-latest.zip", scegli "Estrai in ..." e scegli la directory di destinazione in cui si trova il file .exe da avviare.
- Su Windows 7, decomprimere nella directory ' C:\Program Files' altrimenti Ancestris non si avvierà.

| Extract : D:\ancestris\ancestris-latest.zip                | ×    |
|------------------------------------------------------------|------|
| E <u>x</u> tract to:<br>C:\Program Files                   | ×    |
| ancestris Password                                         |      |
| Path mode:                                                 |      |
| Eliminate duplication of root folder                       |      |
| Overwrite mode: Restore file security Ask before overwrite |      |
|                                                            |      |
| OK Cancel                                                  | Help |

#### 3/6 - Controllare il file Ancestris da eseguire

• Nella directory scelta, apri la directory ' ancestris' e quindi la directory ' bin'; c'è il file ' ancestris64.exe' che consente ad Ancestris di funzionare su un sistema a 64 bit, mentre ' ancestris.exe' consente ad Ancestris di funzionare su un sistema a 32 bit. This PC > DATA (D:) > ancestris > bin

|          | Name              | Date modified     | Туре        | Size   |
|----------|-------------------|-------------------|-------------|--------|
|          | ancestris         | 6/3/2020 4:03 AM  | File        | 4 KB   |
|          | 🦪 ancestris.exe   | 1/12/2021 4:04 AM | Application | 251 KB |
| <i>ж</i> | ancestris.gif     | 5/15/2019 1:35 PM | GIF File    | 44 KB  |
| R        | ancestris.icns    | 5/15/2019 1:35 PM | ICNS File   | 122 KB |
| *        | ancestris.ico     | 5/15/2019 1:35 PM | ICO File    | 65 KB  |
|          | ancestris32.gif   | 5/15/2019 1:35 PM | GIF File    | 2 KB   |
|          | ancestris48.gif   | 5/15/2019 1:35 PM | GIF File    | 3 KB   |
|          | 💐 ancestris64.exe | 1/12/2021 4:04 AM | Application | 268 KB |
|          | ancestris64.gif   | 5/15/2019 1:35 PM | GIF File    | 3 KB   |
|          | ancestris128.gif  | 5/15/2019 1:35 PM | GIF File    | 7 KB   |

#### 4/6 - Crea un'icona di avvio

е

- Fai clic con il pulsante destro del mouse sul file " ancestris64.exe " o " ancestris.exe " in base al caso precedente e scegli "Aggiungi all'avvio" o "Aggiungi nella barra delle applicazioni" per aggiungere il collegamento all'avvio o nella barra delle applicazioni.
- Quindi **definiremo l'icona corrispondente** . Per fare ciò, fare clic con il tasto destro del mouse sul collegamento e sostituire l'icona con il file ancestris.gif.

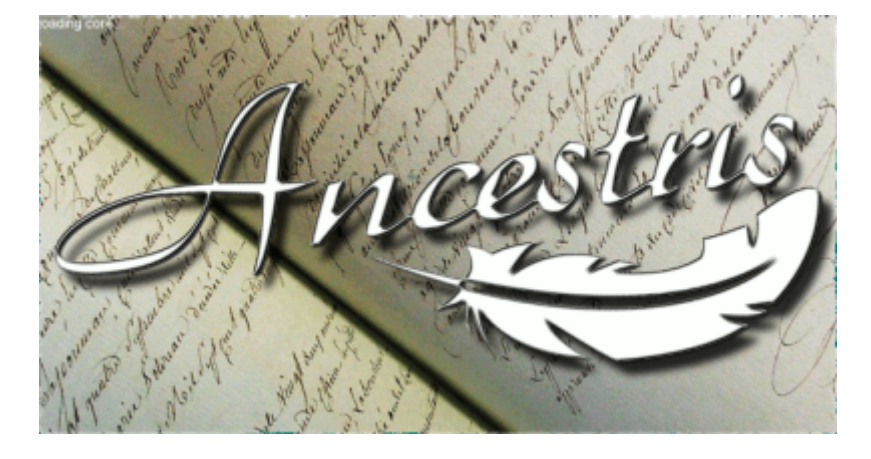

#### 5/6 - Fare clic sul collegamento e si avvia Ancestris.

6/6 - Viene quindi visualizzata la Home page. Ora sei pronto per usare Ancestris.

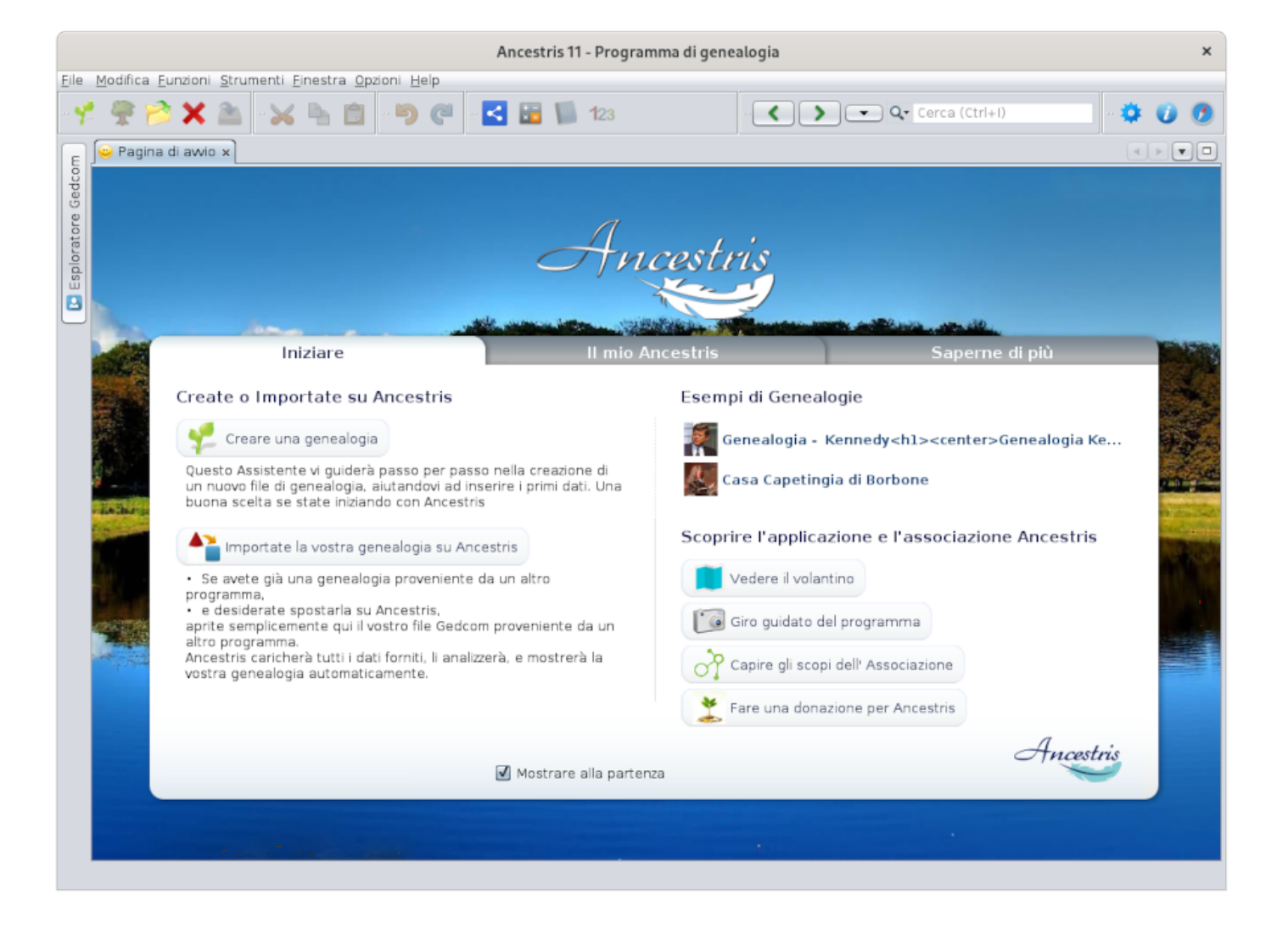

Se Ancestris non si avvia, potrebbe esserci un problema con l'installazione di Java. Potrebbe essere necessario definire una versione diversa di Java. Vedere la **pagina di installazione di Java** per maggiori dettagli. Revision #14 Created 10 June 2020 18:30:16 by frederic Updated 29 May 2021 19:34:17 by frederic